## Eduroam 無線網路漫遊設定(Windows)

### 本說明文件適用本校教職員生,漫遊單位之帳號格式及驗證方式請洽原單位。

### eduroam 自動安裝設定步驟

- 1. 依照您的作業系統版本下載 eduroam 安裝設定檔案:
  - 。 64 位元:https://wifi.tku.edu.tw/download/eduroam\_win\_x64.zip
  - 。 32 位元:https://wifi.tku.edu.tw/download/eduroam\_win\_x86.zip
- 2. 將安裝設定檔案儲存至任一目錄後解壓縮。
- 3. 執行解壓縮目錄下之 tku-eduroam.bat, 將會自動設定 eduroam 連線。
- 4. Wifi 連線至 eduroam。
- 5. 輸入 User name (人員代號或學號@tku.edu.tw), 及密碼 (校級信箱密碼), 按 OK。 即可正常連線 eduroam。

|                                          | Constantin (         |
|------------------------------------------|----------------------|
|                                          |                      |
|                                          |                      |
|                                          |                      |
|                                          |                      |
| 12.54                                    |                      |
| User name:                               | 490 12356@tku.edu.tw |
| User name:<br>Password:                  | 49012356@tku.edu.tw  |
| User name:<br>Password:<br>Logon domain: | 49012356@tku.edu.tw  |

6. 若自動設定後無法正常連線, 請嘗試下列步驟手動設定。

# Eduroam 手動設定 (若自動安裝設定無法正常連線, 才需進行下列步驟手動設定)

- 1. 請先執行自動安裝設定步驟 1~3。
- 2. 先清除舊有的 eduroam 設定, 步驟:開始 -> 設定 -> 網路和網際網路 -> Wi Fi -> 管理已知網路-> 點擊 eduroam -> 刪除。
- 3. 開始 -> 設定 -> 網路和網際網路 -> Wi-Fi -> 網路和共用中心。

| ← 設定                                                      | -    |      | ×  |
|-----------------------------------------------------------|------|------|----|
| 命 Wi-Fi                                                   |      |      |    |
| <b>連線到無線網路</b><br>如果沒有看見所要的網路,請選取[顯示可用的網路],<br>網路並選取[連線]。 | 接著選取 | 又您所要 | 夏的 |
| 相關設定 變更介面卡選項                                              |      |      |    |
| 變更進階共用選項                                                  |      |      |    |
| 網路和共用中心                                                   |      |      |    |
| Windows 防火牆                                               |      |      |    |

4. 點選 設定新的連線或網路。

| ← → × ↑ 💐 «                         | 所有控制台項目 > 網路         | 和共用中心 🗸 🗸                                               | Ū           | 搜尋控制台               | م                 |
|-------------------------------------|----------------------|---------------------------------------------------------|-------------|---------------------|-------------------|
| <sub>控制台首頁</sub> 檢視您基本的網路資訊並設定連線    |                      |                                                         |             |                     |                   |
| 総百公而上処ウ                             | 檢視作用                 | 中的網路                                                    |             |                     |                   |
| 要更加可下設定<br>變更進階共用設定<br>媒體串流選項       | <b>edur</b> o<br>公用編 | Dam<br>問路                                               |             | 存取類型:<br>連線:        | 網際網路<br>🛷 乙太網路 10 |
|                                     | <b>無法</b> 射<br>公用網   | 沖載的網路<br>問路                                             |             | 存取類型:<br>連線:        | 無網路存取<br>ℯ৶乙太網路 4 |
| 請参閱<br>Windows Defender  <br>網際網路選項 | 變更網路<br>防火牆          | 設定<br>設定新的連線或網路<br>設定寬頻、撥號或 VPI<br>疑難排解問題<br>診斷與修復網路問題, | N 連線<br>或取得 | ,或設定路由器<br>导疑難排解資訊。 | 或存取點。             |

5. 選擇 手動連線到無線網路 -> 下一步。

| 選擇連線選項                               |                    |
|--------------------------------------|--------------------|
| 建線到網際網路<br>設定寬頻或撥號連線以連線到網際網路。        |                    |
| <b>設定新網路</b><br>設定新的路由器或存取點。         |                    |
| 手動連線到無線網路<br>請連線到隱藏的網路或建立新的無線設定檔 ·   |                    |
| ● 連線到工作地點<br>設定撥號或 VPN 連線以連線到您的工作地點。 |                    |
|                                      |                    |
|                                      | 下一步( <u>N</u> ) 取消 |

6. 網路名稱輸入 eduroam, 安全性類型選擇 WPA2-Enterprise -> 下一步。

| ← | ← 🔮 手動連線到無線網路                         |                            |  |
|---|---------------------------------------|----------------------------|--|
|   | 輸入您要新增之無線約                            | <b>周路的資訊</b>               |  |
|   | 網路名稱( <u>E</u> ):                     | eduroam                    |  |
|   | 安全性類型( <u>S</u> ):                    | WPA2-Enterprise ~          |  |
|   | 加密類型( <u>R</u> ):                     | AES ~                      |  |
|   | 安全性金鑰( <u>C</u> ):                    | 隱藏字元(出)                    |  |
|   | ✓ 自動啟動這個連線(I) □ 即使網路未廣播,還是 警告:若選取此選項, | ≧進行連線(Q)<br>您電腦的隱私權可能會有風險。 |  |
|   |                                       | 下一步(凶) 取消                  |  |

### 7. 點選 變更連線設定。

| ÷ | 🕺 手動連線到無線網路                        |
|---|------------------------------------|
|   | 已成功新增 eduroam                      |
|   | → 變更連線設定(出)<br>開啟 [連線] 內容讓我可以變更設定。 |
|   |                                    |

| eduroam 無線網路內容         |                     |                | × |
|------------------------|---------------------|----------------|---|
| 連線安全性                  |                     |                |   |
| 安全性類型( <u>E</u> ):     | WPA2-Enterprise     | ~              |   |
| 加密類型( <u>N</u> ):      | AES                 | ~              |   |
|                        |                     |                |   |
| 選擇網路驗證方法( <u>O</u> ):  |                     | L              |   |
| Microsoft: Protected E | AP (PEAP) ~         | 設定( <u>S</u> ) |   |
| ☑ 每次登入時都記住我            | 在此連線的認證( <u>R</u> ) |                |   |

8. 於 安全性 頁面, 網路驗證方法選 Microsoft: Protected EAP(PEAP) → 設定。

9. 驗證方法選擇 EAP-Token, 按 確定。

| 受保護的 EAP 內容                                                                                                    | × |
|----------------------------------------------------------------------------------------------------|---|
| 連線時:                                                                                                    |   |
| □ 透過驗證憑證來確認伺服器身分識別♥)                                                                                                    |   |
| □ 連線到這些伺服器(例如:srv1;srv2;.*\.srv3\.com)( <u>O</u> ):                                                                                                    |   |
| 受信任的根憑證授權單位(R):                                                                                                    |   |
| AddTrust External CA Root       ▲         Baltimore CyberTrust Root       □         Certum Trusted Network CA       □         Class 3 Public Primary Certification Authority       □         DigiCert Assured ID Root CA       □         DigiCert Global Root CA       □         DigiCert Global Root G2       ✓ |   |
| 連線前的通知(I):<br>如果無法驗證伺服器的身分識別則告知使用者                                                                                                    |   |
| 選擇驗證方法( <u>S</u> ):<br>EAP-Token                                                                                                    |   |
| <ul> <li>☑ 愈用快速重新連線(D)</li> <li>□ 如果伺服器未顯示加密繫結的 TLV 就中斷連線(D)</li> <li>□ 愈用識別隱私權(0)</li> </ul>                                                                                                    |   |
| 確定取消                                                                                                    |   |

### 10.按確定後,再按關閉。

11.按工作列上網路圖示,選擇 eduroam -> 連線。

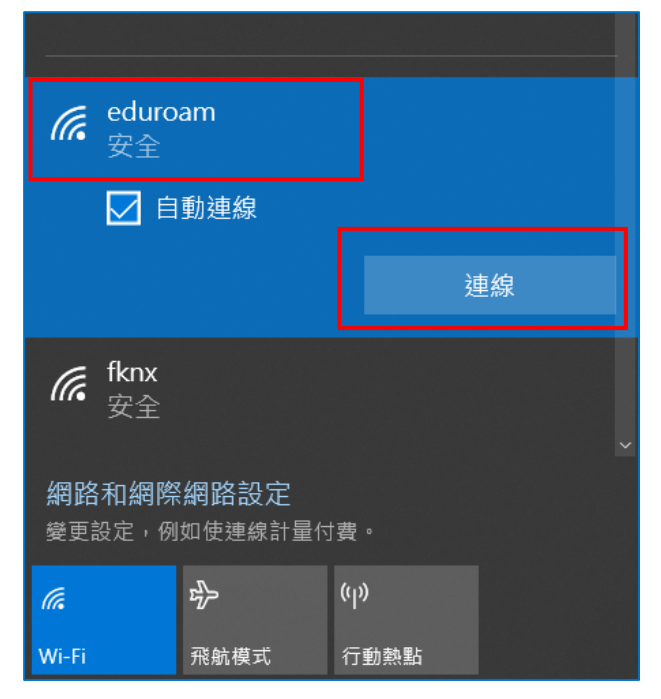

12. 輸入 User name **人員代號或學號@tku.edu.tw**, 及密碼 (**單一登入密碼**), 按 **OK**。即可正常連線 eduroam。

| Enter Credentia | ıls X               |
|-----------------|---------------------|
| C               |                     |
| User name:      | 49012356@tku.edu.tw |
| Password:       | *******             |
| Logon domain:   |                     |
| [               | OK Cancel           |